# CZĘŚĆ I. PRZYGOTUJ SIĘ

## Pobierz aplikację

Aplikację MSpa Link można pobrać przez:

- 1. odwiedzenie oficjalnej strony internetowej MSpa pod adresem https://www.the-mspa.com/
- 2. wyszukanie "MSpa Link" w sklepie z aplikacjami.

### Uwaga:

Aplikacja MSpa Link jest obecnie dostępna tylko na urządzenia z systemem iOS (iOS 9.0 lub nowszym) i Android (Android 7.0 lub nowszy). Nie wszystkie systemy Android i iOS są kompatybilne z aplikacją. Nie ponosimy odpowiedzialności za jakiekolwiek problemy wynikające z niezgodności.

- BLE: 2402~2480 MHz; Maksymalna moc wyjściowa: 4dBm;
- Wi-Fi: 2412~2472 MHz; Maksymalna moc wyjściowa: 18dBm;
- Strategia bezpieczeństwa bezprzewodowego: MSpa Link obsługuje tylko szyfrowanie WPA/WPA2 PSK i WPA/WPA2.
- Kamera smartfona musi mieć co najmniej 5 milionów pikseli, aby dobrze zeskanować kod QR.
- Ze względu na różne sytuacje sieciowe, czasami może dojść do przekroczenia limitu czasu żądania, dlatego konieczne jest ponowne skonfigurowanie sieci.
- Aplikacja może odrzucić połączenie Wi-Fi routera lub modemu, jeśli identyfikator SSID zawiera znak specjalny (znaki inne niż alfanumeryczne).

## Sprawdzenie Wi-Fi

- 1. Upewnij sie, że Twoje urządzenie mobilne jest połączone z tą samą siecią, do której chcesz podłączyć swoje spa. Musi to być sieć 2,4 GHz. Nie wybieraj sieci z sufiksem "\_5G".
- 2. Upewnij się, że telefon komórkowy, spa i router znajdują się jak najbliżej siebie. Ma to na celu włączenie silnego sygnału Wi-Fi.

#### Uwaga:

Możesz uzyskać dostęp do strony ustawień routera lub skonsultować się z producentem routera, jeśli nie masz pewności co do typu routera lub jak wybrać sieć 2,4 GHz.

# CZĘŚĆ II. POŁĄCZ SIĘ

## Utwórz swoje konto

Otwórz aplikacje. Możesz zarejestrować się jako zarejestrowany użytkownik lub wejść jako gość. Aby się zarejestrować, postępuj zgodnie z poniższą instrukcją:

- 1. Kliknij łącze "Zarejestruj się". (Rys. 1)
- 2. Wybierz swój kraj. (Rys. 2)
- 3. Zapisz swój adres e-mail. Wyślemy Ci e-mail z kodem weryfikacyjnym. (Rys. 2)
- 4. Wpisz poprawny kod weryfikacyjny. Możesz ponownie wysłać kod po 60 sekundach. (Rys. 3)

Pic.2

5. Ustaw swoje hasło. Powinno to być 6-15 cyfr lub liter.

#### Uwaga:

Tylko zarejestrowani użytkownicy mogą korzystać ze wszystkich funkcji aplikacji, takich jak udostępnianie spa innym. Odwiedzający mogą również zarejestrować się później, wchodząc: Setting > Account > Sign up

| $M_{Sm}$                                                                                              | Sign Up     | < Verification Code                                                                                                    | Create Password                       |
|----------------------------------------------------------------------------------------------------|-------------|----------------------------------------------------------------------------------------------------|---------------------------------------|
|                                                                                                    | ۰ ، ۲۲۲۲۲   |                                                                                                    | Password ~~                           |
| Email                                                                                                 | XXXXX @XXX  | We have sent a verification<br>email to you. Please enter the<br>verification code within 15<br>minutes.<br>Cannot receive a verification<br>email? <u>Get help.</u> | Please enter 6-15 letters or numbers. |
| LOGIN<br>VISITOR                                                                                      | ( CONFIRM ) | RESEND(58S)                                                                                                    | CONFIRM                               |
| <ul> <li>Logging in means you have agreed to<br/>the service agreement and privacy policy.</li> </ul> |             |                                                                                                    |                                       |
| Dic 1                                                                                                 | Pic 2       | Dia 3                                                                                                    | Pic.4                                 |

Pic.3

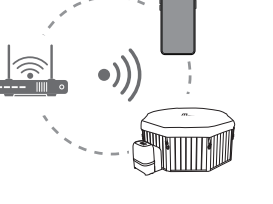

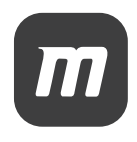

ΡI

# Połącz się ze swoim spa

- 1. Upewnij się, że spa jest włączone.
- 2. Upewnij się, że Twój telefon komórkowy jest podłączony do sieci Wi-Fi, a funkcja Bluetooth jest włączona.
- 3. Kliknij "ÁDĎ DEVICÉ". (Rys. 5)
- 4. Wybierz rodzaj spa. (Rys. 6)
- 5. Naciśnij i przytrzymaj przycisk UP na skrzynce kontrolnej lub kontrolerze przewodowym, aż ikona Wi-Fi zacznie migać. Kliknij "CONFIRM", aby kontynuować. (Rys. 7)
- 6. Wprowadź hasło do aktualnej sieci Wi-Fi. (Rys. 8)
- 7. Wybierz dostępne spa. Ta operacja wymaga autoryzacji Bluetooth. (Rys. 9)
- 8. Poczekaj na zakończenie procesu łaczenia. (Rys. 10)

#### Uwaga:

- Aby rozłaczyć spa, naciśnij jednocześnie przycisk HEATER i TIMER.
- Jedno spa może być sparowane tylko z jedným głównym użytkownikiem na raz. Jeśli inny użytkownik zostanie pomyślnie sparowany ze spa, poprzedni użytkownik spa zostanie rozłączony.

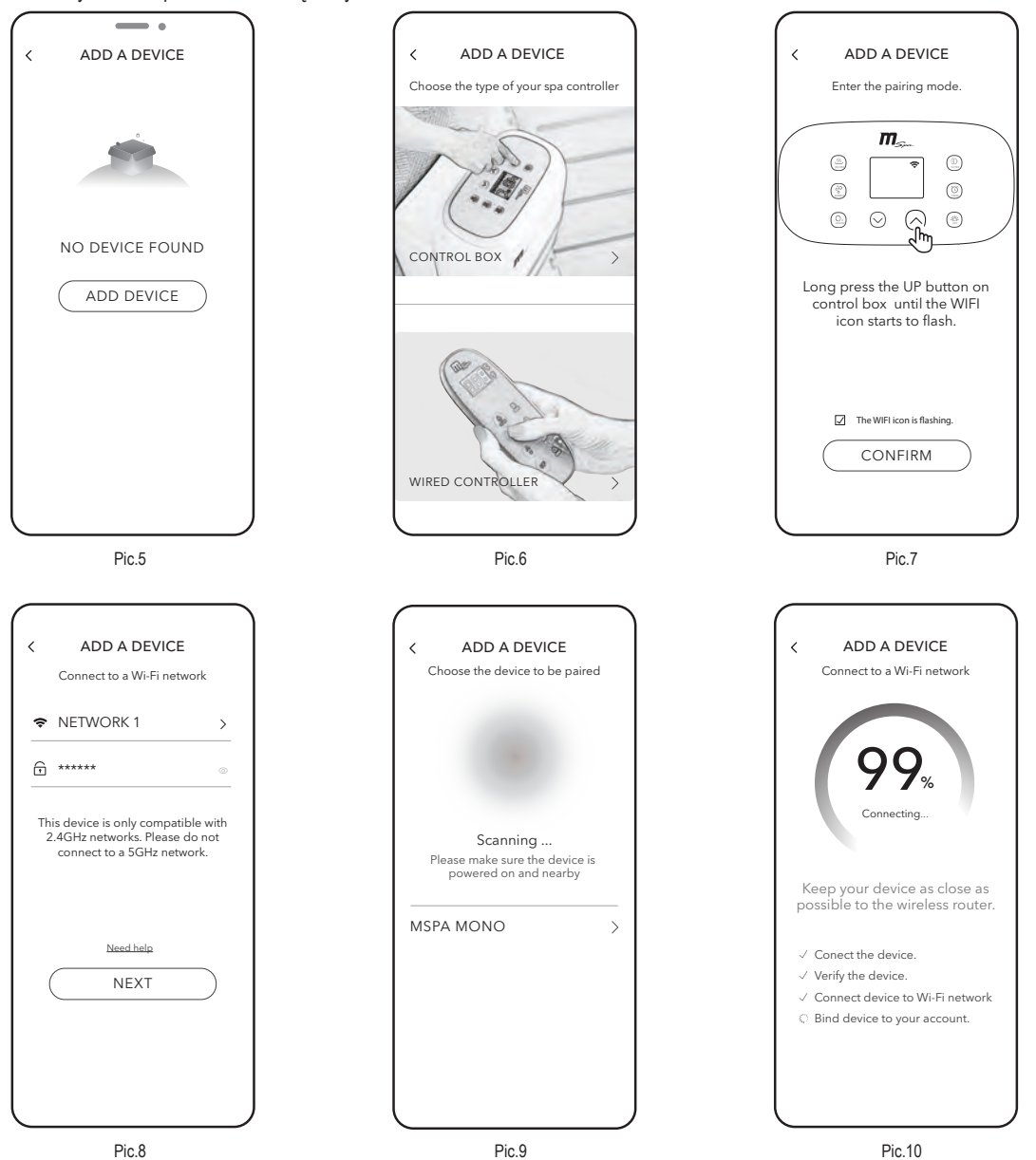

Dlaczego mój telefon komórkowy nie może wykryć żadnego dostępnego spa w kroku 7 (rys. 9)?

- Upewnij się, że funkcja Bluetooth jest włączona, a aplikacja ma uprawnienia do korzystania z Bluetooth.
- Jeśli poprzednie operacje trwają zbyt długo, spa może wyjść z trybu wykrywalnego. Nie opuszczaj strony wykrywania, ponownie naciśnij i przytrzymaj przycisk UP na skrzynce kontrolnej lub kontrolerze przewodowym.

#### O powinienem zrobić, jeśli połączenie nie powiodło się?

- Zwykle aplikacja wykryje, który krok jest błędny i wyśle Ci odpowiednią sugestię.
- Nie można podłączyć urządzenia: Może to być spowodowane słabym sygnałem urządzenia. Upewnij się, że telefon komórkowy, spa i router znajdują się jak najbliżej siebie.
- Nie udało się połączyć urządzenia z siecią Wi-Fi:
  - 1. Upewnij się, że wpisałeś prawidłowe hasło Wi-Fi.
  - 2. Sprawdź ustawienia zabezpieczeń routera i wybierz WPA2.
- Nie można powiązać urządzenia z kontem: upewnij się, że sieć Wi-Fi jest stabilna i spróbuj ponownie.